## **Setting Up Direct Deposit**

Step 1: Go to selfservice.ashland.edu/Student and enter your login credentials.

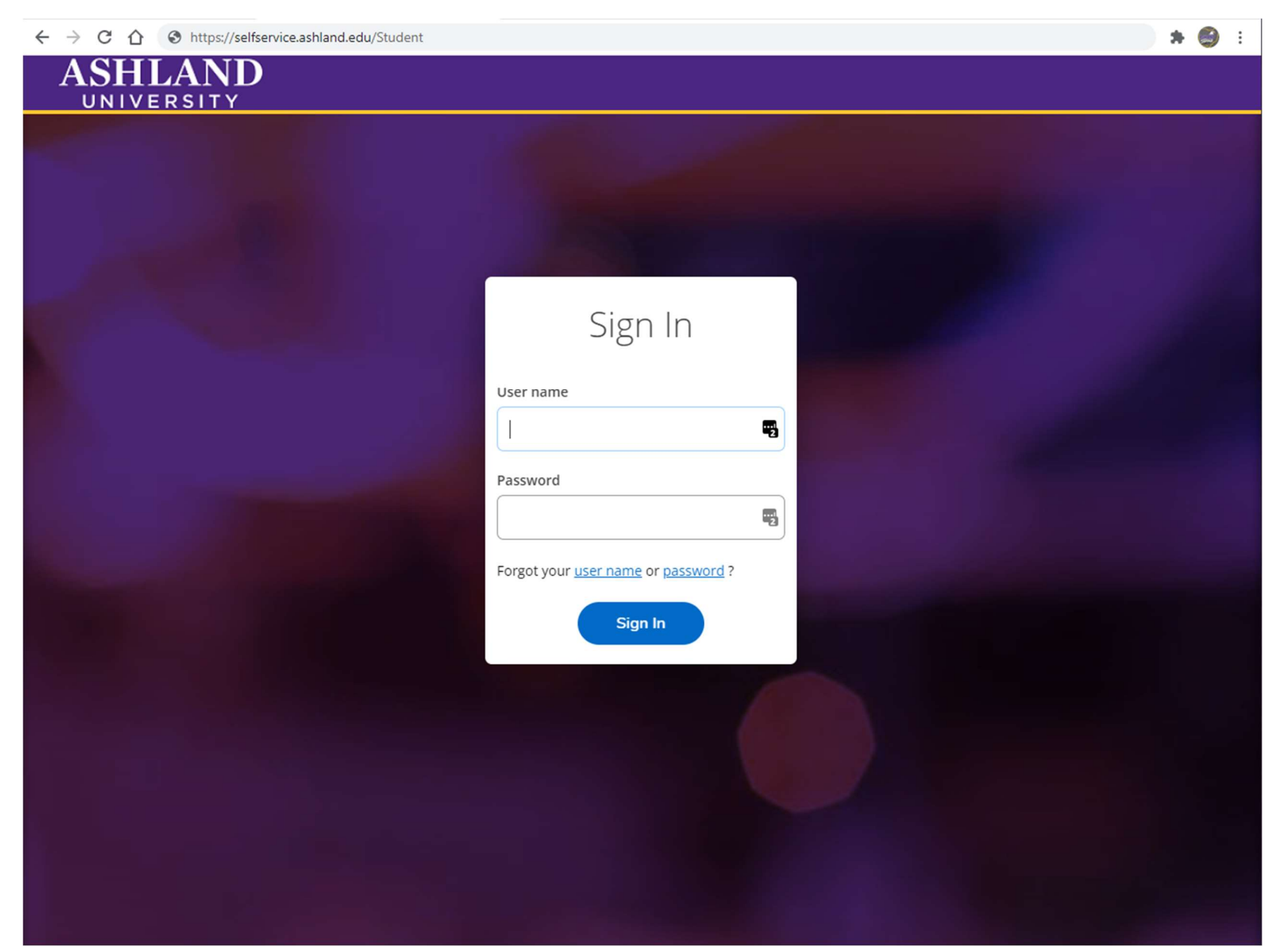

Step 2: On the next page, select Banking Information.

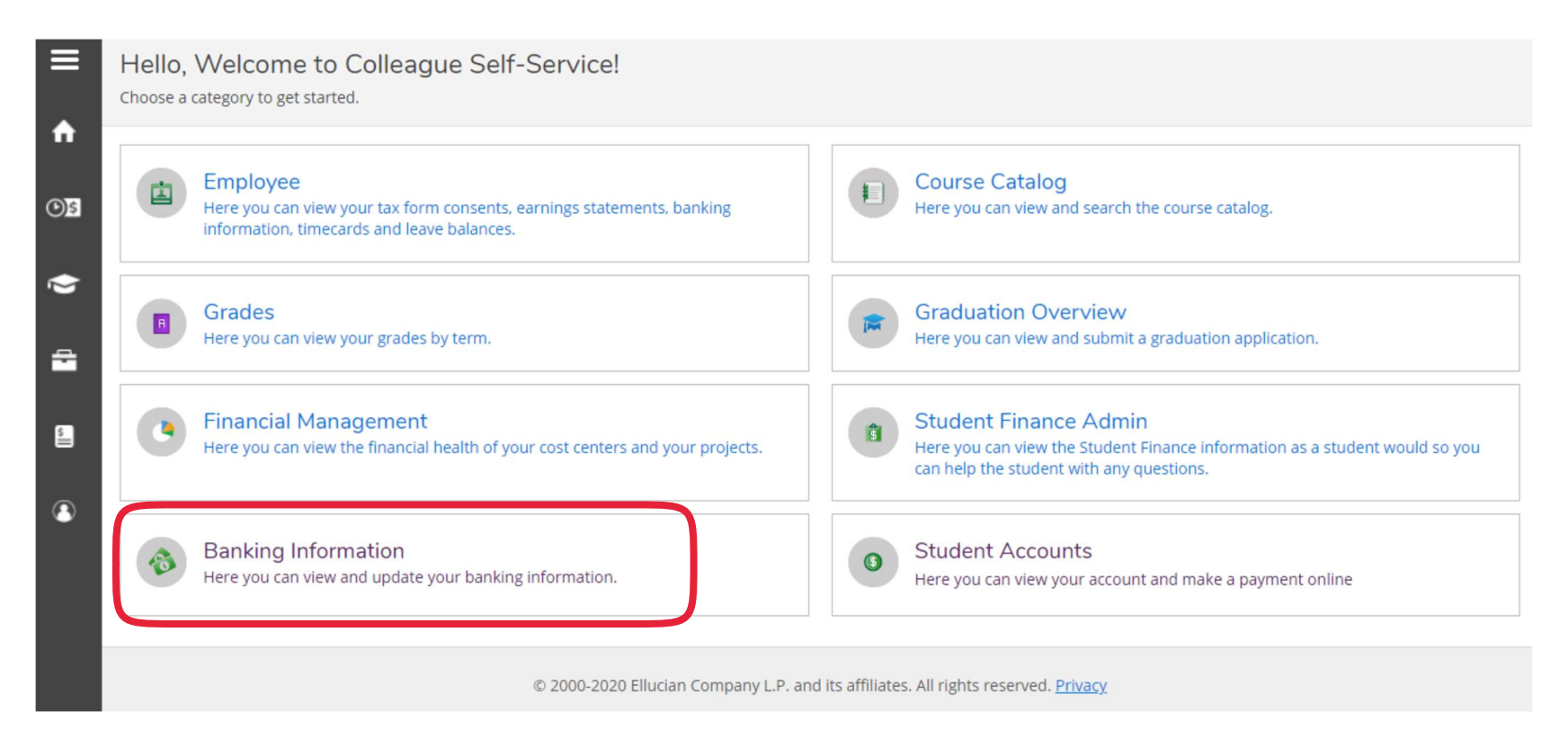

## Step 3: Click + Add an Account

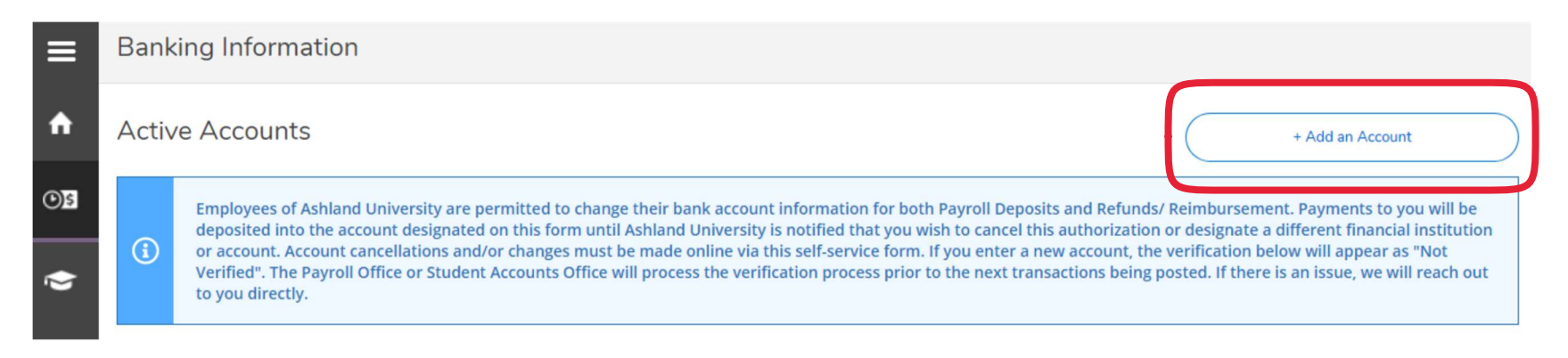

| Step 4: | You will then have | the choice to set up | direct deposit fo | r payroll and/or refunds. | . Select which option(s) i | n which you are setti | ng up direct deposit. |
|---------|--------------------|----------------------|-------------------|---------------------------|----------------------------|-----------------------|-----------------------|
|         |                    |                      |                   |                           |                            |                       | <b>U I I</b>          |

| ٨  | Employment Employee Banking Information |                                                                                    |                                         |          |  |  |
|----|-----------------------------------------|------------------------------------------------------------------------------------|-----------------------------------------|----------|--|--|
| Os | Banking Information                     |                                                                                    |                                         |          |  |  |
| ۲  | New Deposit                             |                                                                                    | Add a Bank Account                      |          |  |  |
| -  | Payroll Deposit                         | Activate                                                                           | Refund, Reimbursement & Payment Deposit | Activate |  |  |
| 5  | Next Cancel                             |                                                                                    |                                         |          |  |  |
| ٩  |                                         | © 2000-2020 Ellucian Company L.P. and its affiliates. All rights reserved. Privacy |                                         |          |  |  |

Step 5: Enter in an account nickname, country of bank, routing number, account number, and select account type. Once you are finished click submit. You will then receive an email confirming that you have successfully submitted your banking information. (It may show that the bank information is not verified. This is something that the University will do on our end. You will not have to do anything further to verify.)

| A           | Employment Employee Banking          | Edit Bank Account Details     |                 |
|-------------|--------------------------------------|-------------------------------|-----------------|
| <b>()</b> 5 | Banking Information<br>< <u>Back</u> | New Account                   | *<br>           |
| 1           | New Deposit<br>Bank Account Usage    | Account Nickname New Account  |                 |
| <b>.</b>    | Payroll Deposit                      | Country of Bank United States | osit 💽 Activate |
| •           | Next Cancel                          | Routing Number *              | ]               |
|             |                                      | Back Submit                   |                 |
|             |                                      |                               |                 |